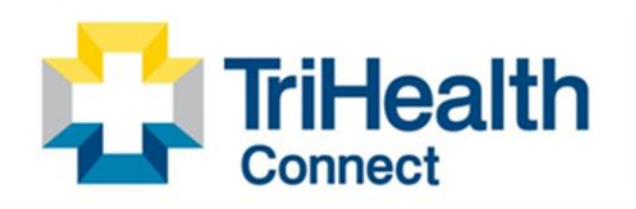

Complete Patient Record. Complete Patient Care.

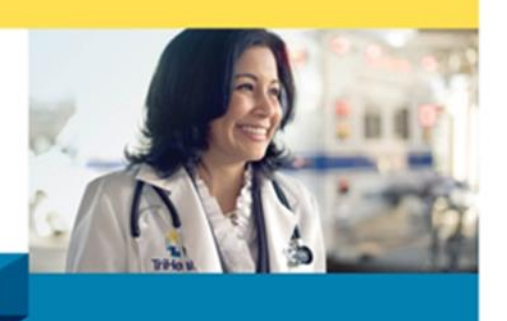

## MyChart: Two-Factor Authentication Pre-May Upgrade/Post Two-Factor Enrollment

**Purpose/Change:** Starting in May, MyChart will ask for a second step to confirm your identity when you log in. This helps keep your account safe. We recommend setting it up early.

## To set up Two-Factor Authentication

- 1. Log into your *MyChart* account using the MyChart App or Web Browser.
- 2. Select the Menu icon in the top left corner
  - When using the MyChart App, search for Account Settings

| Account Settings     |   |
|----------------------|---|
| Personal Information | > |
| Account Settings     | > |
| V Personalize        | > |

Menu

• When using a **Web Browser**, search for **Security Settings**.

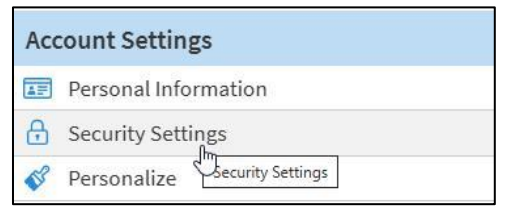

3. Scroll to **Preferences** to find the **Two-Step Verification** section.

| Preferences                                                                                                    |               |
|----------------------------------------------------------------------------------------------------|---------------|
| Change language                                                                                                 | $\rightarrow$ |
| Two-step verification<br>Use two-step verification to add an additional<br>security to your account. Learn more | layer of      |
| Verify with email<br>Receive a code sent by email.                                                              | $_{ m Off}$   |
| Verify with authenticator app<br>Receive a code from an<br>authenticator app.                                   | $_{ m Off}$   |

**Next,** determine how you would like to receive the verification code by selecting one of the options:

- 1. Verify with email (recommended): where you'll receive a code sent to the email address you provide.
  - Enter your *email address and password* into the email address and password fields:
  - You'll receive an *email notification* from MyChart Two-Factor Authentication
  - Go to your email account, open the message from MyChart and *copy the code* provided to you.
  - Return to MyChart and paste it into the *enter code* field, then verify.
- 2. Verify with authenticator app: where you'll receive a code from an authenticator app. If you already have an authenticator app on your device, such as Google Authenticator, Microsoft Authenticator, or any other Authenticator:
  - Select "set up on this device".

Example:

- Your password app that your device uses will appear, click continue.
- Allow notifications for your password app.
- Verify your identity by tapping on the verification code banner.
- The code populates automatically into the enter code field and click verify.
- **3.** If you have an authenticator app on another device, you can scan the QR code or copy the secret key and follow the setup instructions.

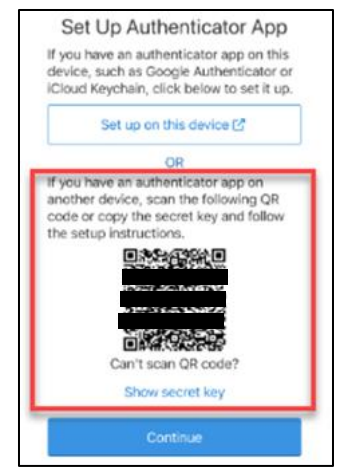

Verify Two-step verification is turned on from Account Settings (or Security Settings on a web browser). Two-Step Verification will have a blue dot and indicate that it is On.

| $\rightarrow$      |
|--------------------|
| ditional<br>m more |
| 📀 On               |
| $\rightarrow$      |
| On                 |
| $\rightarrow$      |
|                    |